The Quartus 13 university program simulator does not allow direct printing of simulation waveforms. But, you can still submit simulation printouts by using the Windows screenshot feature.

- Size and arrange the simulation results waveform window as you want it to appear on your printout. Use Ctrl+Space and Ctrl+Shift +Space to scale the time axis to view all 8 input combinations clearly.
- 2. Press Alt+Fn+PrtSc (or, if you have a keyboard with a dedicated Print Screen key, Alt+PrintScreen)
- 3. Launch Windows 7 Paint (Windows key, paint, enter)
- 4. Click the Paste button
- 5. Click the Crop button before doing anything else
- 6. Press Ctrl-P to print
- 7. Select your printer and click Print.